# คู่มือการกรอกใบสมัครเข้าร่วมโครงการ Prime Minister's Science Award 2023 รางวัลเยาวชน

## 1 ข้อมูลเบื้องต้นของเยาวชน

1. กรอกข้อมูลเบื้องต้นของเยาวชนให้ถูกต้องและครบถ้วน

| ข้อมูลเบื้องต้นของเยาวชน                                                                             |
|----------------------------------------------------------------------------------------------------|
| ข้อมูลการสมัครเข้าร่วมโครงการ *                                                                      |
| 🔿 สมัครด้วยตนเอง                                                                                     |
| 🔿 สมัครผ่านหน่วยงานที่จัดการแข่งขันภายในประเทศ                                                       |
| ชื่อโรงเรียน *                                                                                       |
| คำตอบของคุณ                                                                                          |
| สื่อยู่โรงเรียง *                                                                                    |
| ทออูรงงรอด<br>เลขที่ ตำบล อำเภอ รหัสไปรษณีย์                                                         |
| คำตอบของคุณ                                                                                          |
|                                                                                                    |
| <b>ระดับชัน *</b><br>ระดับชั้น หมายถึง ระดับชั้นในช่วงเวลาที่ท่านได้รับรางวัลจากการประกวดโครงงานนั้น |
| 🔿 มัธยมศึกษาตอนต้น/เทียบเท่า                                                                         |
| 🔿 มัธยมศึกษาตอนปลาย/เทียบเท่า                                                                        |

### 1.1. เลือกระดับชั้นมัธยมศึกษาตอนต้น

ระดับชั้น \*

ระดับขั้น หมายถึง ระดับชั้นในช่วงเวลาที่ท่านได้รับรางวัลจากการประกวดโครงงานนั้น

💿 มัธยมศึกษาตอนต้น/เทียบเท่า

🔘 มัธยมศึกษาตอนปลาย/เทียบเท่า

ระดับชั้นมัธยมศึกษาตอนต้น/เทียบเท่า

ชื่อโครงงานระดับชั้นมัธยมศึกษาตอนต้น /เทียบเท่า\*

ค่าตอบของคุณ

### 1.2. เลือกระดับชั้นมัธยมศึกษาตอนปลาย

#### ระดับชั้น \*

ระดับชั้น หมายถึง ระดับชั้นในช่วงเวลาที่ท่านได้รับรางวัลจากการประกวดโครงงานนั้น

- 🔘 มัธยมศึกษาตอนต้น/เทียบเท่า
- 💿 มัธยมศึกษาตอนปลาย/เทียบเท่า

#### ระดับชั้นมัธยมศึกษาตอนปลาย/เทียบเท่า

ชื่อโครงงานระดับชั้นมัธยมศึกษาตอนปลาย/เทียบเท่า\*

ค่าดอบของคุณ

#### สาขา \*

1) **สาขาวิทยาศวสตร์ภายภาษ** หมายถึง โครงงานที่ใช้หลักการทางวิทยาศาสตร์กายภาพ ได้แก่ เคมี ฟิสิกส์ คณิตศาสตร์ คอมพิวเตอร์ ดาราศาสตร์ ธรณีวิทยา การบินเละอวกาศ รวม ถึง การสกัด ด้วยกระบวนการ ทางเคมีการปรับปรุงวัสดุด้วยกระบวนการทางเคมี ฯลฯ

2) สาขาวิทยาศาสตร์ขังภาษ หมายถึง โครงงานที่ใช้หลักการทางวิทยาศาสตร์ขังภาพ ได้แก่ ขัาวิทยา สัตววิทยา พฤกษศาสตร์ จุลขังวิทยา ชีวเคมี อาหารและสุขภาพ เช่น การศึกษาระบบ นิเวศ ความหลากหลายทางชีวภาพ การย่อยสลายด้วยเอนไซม์ การศึกษาด้านยืนและโปรดีน ขลา

3) สาขาวิทยาศาสตร์ประยุกต์ หมายถึง โครงงานที่บูรณาการความรู้ด้านวิทยาศาสตร์และ เทคโนโลยีเทคโนโลยีสารสนเทศ ปัญญาประดิษฐ์ วิศวกรรมโรบอติก เทคโนโลยีด้านการบิน และอวกาศ โดยแสดงได้ด้วยขึ้นงานที่ประดิษฐ์โดยอาศัยหลักการวิทยาศาสตร์ และมีข้อมูล การทดลองใช้งานประกอบ

🔘 สาขาวิทยาศาสตร์กายภาพ (Physical Science )

🔘 สาขาวิทยาศาสตร์ชีวภาพ (Biological Science)

🔘 สาขาวิทยาศาสตร์ประยุกต์ [Applied Science]

### 2. ข้อมูลสมาชิกในทีม 1–3 คน

1. กรอกข้อมูลสมาชิกในทีม 1-3 คน

#### ข้อมูลสมาชิกในทีมจำนวน 1-3 คน

กรอกข้อมูลสมาชิกในทีมให้ครบทุกคน (เยาวชนที่ส่งเข้าร่วมโครงการฯ ต้องเป็นเยาวชนที่มีชื่อ อยู่ในโครงงานฯ ตั้งแต่ต้น)

- ชื่อ-สกุล (ใส่คำนำหน้า เฉพาะ นาย นาง นางสาว)
- เพศ
- อายุ
- Email
- หมายเลขโทรศัพท์

## 3. ข้อมูลครูที่ปรึกษาหลัก

1. กรอกข้อมูลครูที่ปรึกษาหลัก

#### ครูที่ปรึกษาหลัก

กรอกข้อมูลครูที่ปรึกษาหลักให้ครบถ้วน (ครูที่ปรึกษาหลัก ต้องเป็นครูที่ปรึกษาโครงงานฯ ตั้งแต่ ต้น)

- ชื่อ-สกุล (ใส่คำนำหน้า เฉพาะ นาย นาง นางสาว)
- เพศ
- อายุ
- Email
- หมายเลขโทรศัพท์
- โรงเรียน/หน่วยงานต้นสังกัด

## 4 ข้อมูลครูที่ปรึกษาพิเศษ (ถ้ามี)

1. กรอกข้อมูลครูที่ปรึกษาพิเศษ (ถ้ามี)

#### ที่ปรึกษาพิเศษ (ถ้ามี)

กรอกข้อมูลที่ปรึกษาพิเศษให้ครบถ้วน (ถ้ามี)

- ชื่อ-สกุล (ใส่คำนำหน้า เฉพาะ นาย นาง นางสาว)
- เพศ
- อายุ
- Email
- หมายเลขโทรศัพท์
- โรงเรียน/หน่วยงานต้นสังกัด

## 5. ข้อมูลรางวัลที่ได้รับ

1. กรอกข้อมูลรางวัลที่ได้รับจากเวทีการประกวดระดับประเทศและระดับนานาชาติให้ครบถ้วน

### ข้อมูลรางวัลที่ได้รับ 🐇 🚼

กรอกข้อมูลรางวัลที่ได้รับ โดยรางวัลมีทั้งหมด 2 ประเภท

1. รางวัลจากเวทีการประกวด (ระดับประเทศ) ในประเทศไทย

2.รางวัลจากเวทีการประกวด (นานาชาติ) ในต่างประเทศ

\*กรุณากรอกข้อมูลให้ครบถ้วน

### 6. รางวัลจากเวทีการประกวด (ระดับประเทศ) ในประเทศไทย

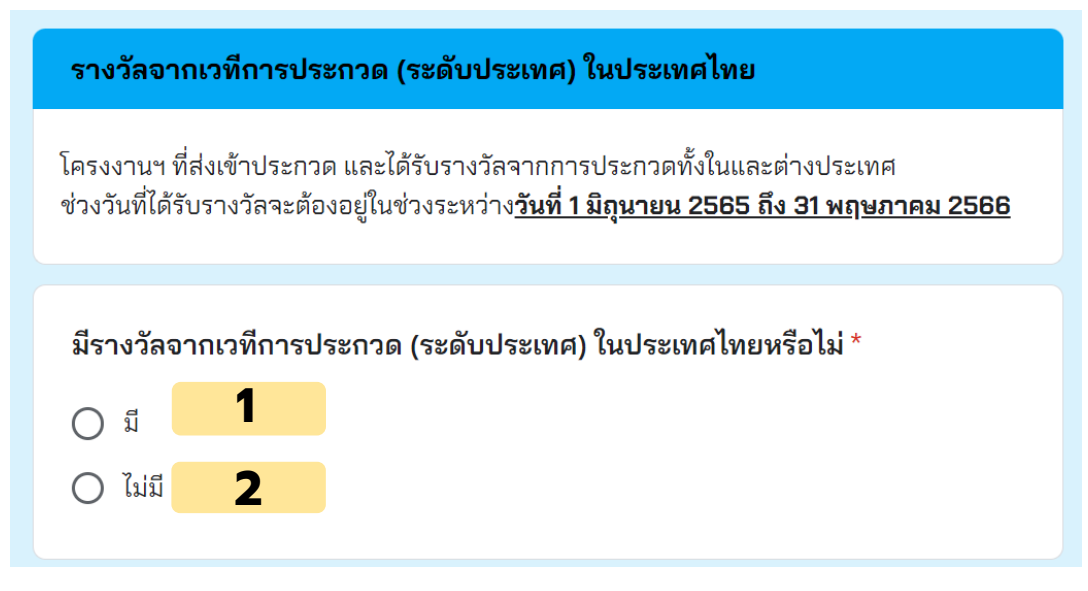

1. <u>มี</u>รางวัลจากเวทีการประกวด (ระดับประเทศ) ในประเทศไทย

มีรางวัลจากเวทีการประกวด (ระดับประเทศ) ในประเทศไทยหรือไม่ \* มี
 ไม่มี 1.1. เลือกกรอกข้อมูลรางวัลจากเวทีที่เข้าร่วมประกวด โดยเริ่มจากเวทีที่ 1

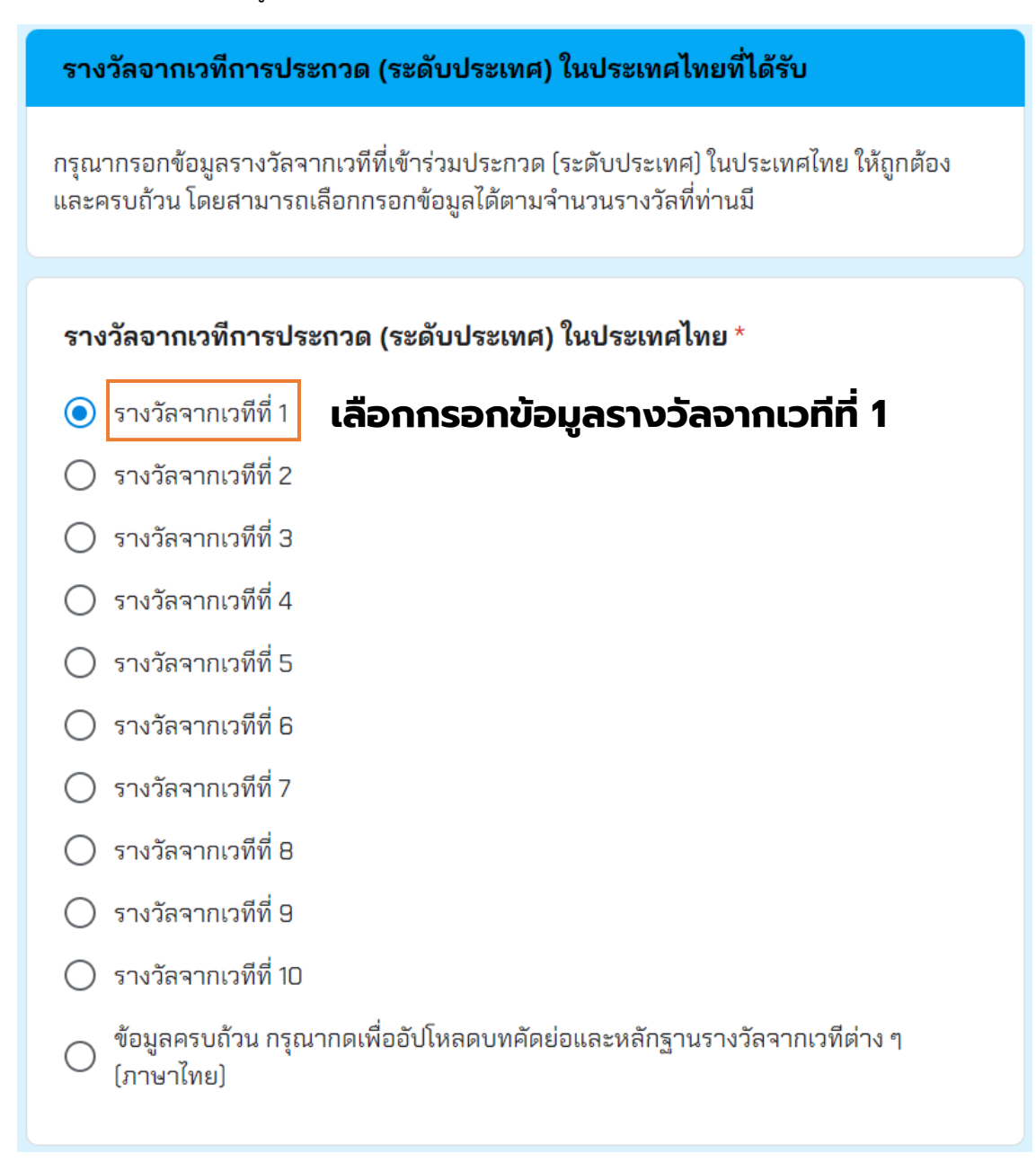

### กรอกข้อมูลรางวัลจากเวทีที่ 1 ให้ครบถ้วน (7 ข้อ)

| รางวัลจากเวทีการประกวด (ระดับประเทศ) ในประเทศไทย <u>รางวัลจากเวทีที่ 1</u>                                                                                                    |
|----------------------------------------------------------------------------------------------------|
| <ol> <li>ชื่อรางวัลที่ได้รับ *<br/>รางวัลจากเวทีที่ 1<br/>คำตอบของคุณ</li> </ol>                                                                                                |
| 2. วันที่จัดประกวด *                                                                                                    |
| <u>รางวัลจากเวทีที่ 1</u><br><sub>วันที</sub> ่<br>วว∕ดด/ปปปป □                                                                                                    |
| 3. ชื่อเวทีการจัดประกวด *<br><u>รางวัลจากเวทีที่ 1</u><br>คำตอบของคุณ                                                                                                    |
|                                                                                                    |
| 4. ชื่อหน่วยงานที่จัดการประกวด *<br><u>รางวัลจากเวทีที่ 1</u><br>คำดอบของคุณ                                                                                                    |
| 5. ชื่อหน่วยงานที่ร่วมจัดการประกวด *<br><u>รางวัลจากเวทีที่ 1</u><br>คำดอบของคุณ                                                                                                |
| 6. จำนวนทีมที่ร่วมแข่งขันในเวทีนั้น *<br><u>รางวัลจากเวทีที่ 1</u><br>คำดอบของคุณ                                                                                               |
|                                                                                                    |
| <b>7. รูปแบบของเวทีการประกวด *</b><br><u>รางวัลจากเวทีที่ 1</u><br>อธิบายลักษณะหรือรูปแบบของเวทีการประกวดที่ท่านเข้าร่วมเพื่อให้เข้าใจเกี่ยวกับ<br>วัตถุประสงค์ของเวทีโดยสังเขป |
| คำตอบของคุณ                                                                                                    |

1.2. รางวัลจากเวทีอื่น ๆ สามารถกรอกข้อมูลได้ตามลำดับ (ถ้ามี)

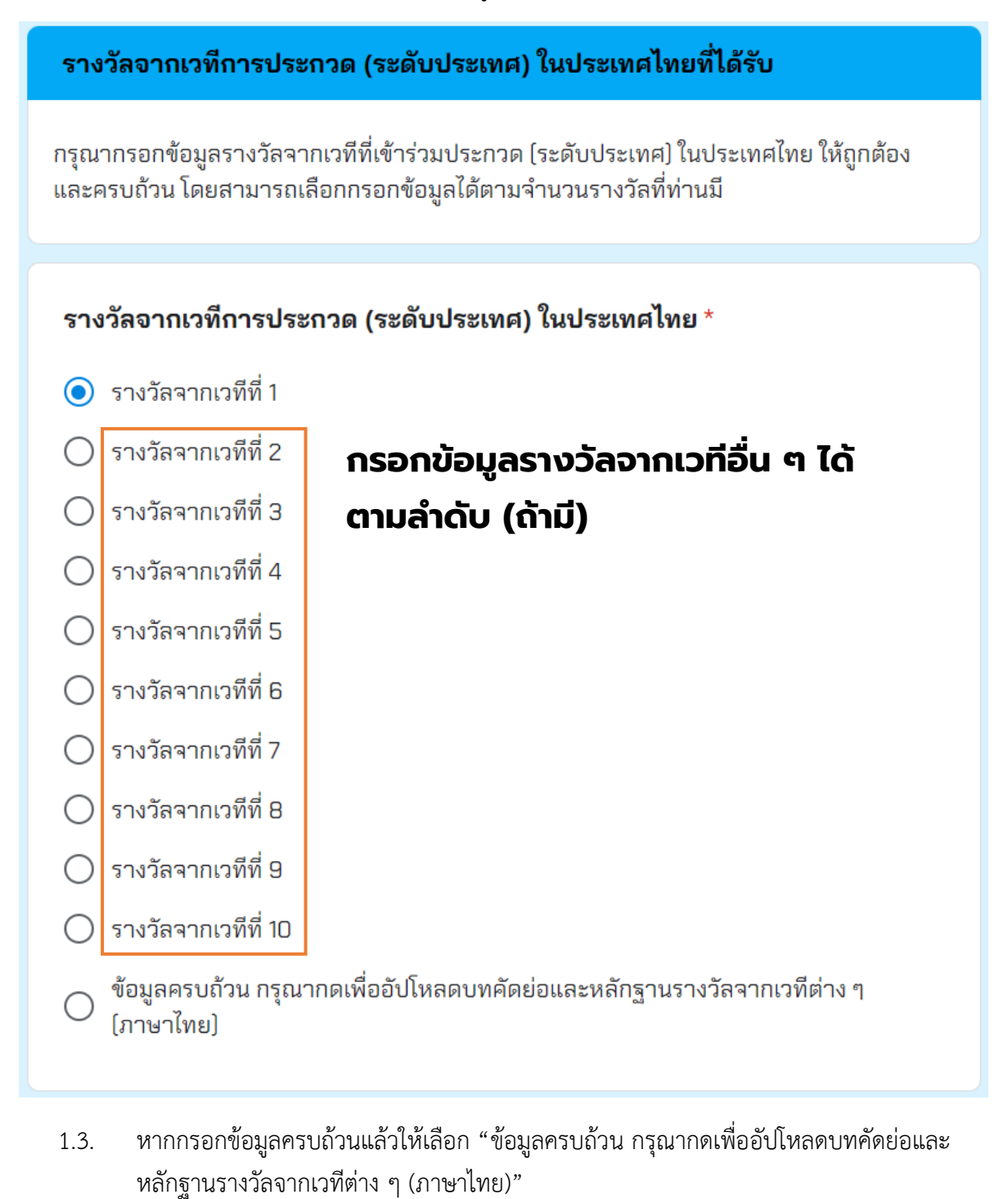

 ข้อมูลครบถ้วน กรุณากดเพื่ออัปโหลดบทคัดย่อและหลักฐานรางวัลจากเวทีต่าง ๆ (ภาษาไทย) 2. <u>ไม่มี</u>รางวัลจากเวทีการประกวด (ระดับประเทศ) ในประเทศไทย

| มีรางวัลจากเวทีการประกวด (ระดับประเทศ) ในประเทศไทยหรือไม่ * |
|-------------------------------------------------------------|
| О <sup>й</sup>                                              |
| • ไม่มี                                                     |

2.1. ข้ามไปยัง "รางวัลจากเวทีการประกวด (นานาชาติ) ในต่างประเทศ"

| รางวัลจากเวทีการประกวด (นานาชาติ) ในต่างประเทศ                                                                                                    |
|----------------------------------------------------------------------------------------------------|
| กรุณากรอกข้อมูลรางวัลจากเวทีที่เข้าร่วมประกวด (นานาชาติ) ในต่างประเทศ ให้ถูกต้องและ<br>ครบถ้วน โดยสามารถเลือกกรอกข้อมูลได้ตามจำนวนรางวัลที่ท่านมี                           |
| โครงงานฯ ที่ส่งเข้าประกวด และได้รับรางวัลจากการประกวดทั้งในและต่างประเทศ<br>ช่วงวันที่ได้รับรางวัลจะต้องอยู่ในช่วงระหว่าง <b>วันที่ 1 มิถุนายน 2565 ถึง 31 พฤษภาคม 2566</b> |
|                                                                                                    |
| มีรางวัลจากเวทีการประกวด (นานาชาติ) ในต่างประเทศหรือไม่ *                                                                                                    |
| () มี                                                                                                    |
| 🔘 ไม่มี                                                                                                    |

## 7. อัปโหลดบทคัดย่อและหลักฐานการได้รับรางวัลจาก เวทีระดับประเทศ <u>ในประเทศไทย (ฉบับภาษาไทย)</u>

 ดาวน์โหลดแบบฟอร์ม "<u>แบบฟอร์มบทคัดย่อและหลักฐานรางวัลจากเวทีระดับประเทศไทย</u>" พร้อม กรอกข้อมูลให้ครบถ้วน เช่น เกียรติบัตรการได้รับรางวัล หนังสือแจ้งยืนยันการได้เข้าร่วมงาน ประกอบด้วย <u>สมาชิกในทีมทุกคน ครูที่ปรึกษา และที่ปรึกษาพิเศษ(ถ้ามี)</u> โดยใช้ Font TH SarabunPSK ขนาด 16 Point

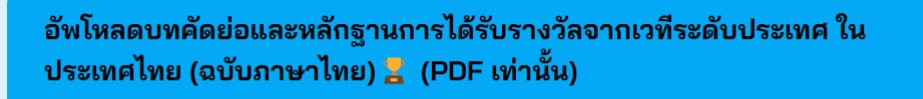

กรุณาดาวน์โหลดแบบฟอร์ม <u>"แบบฟอร์มบทคัดย่อและหลักฐานรางวัลจากเวทีระดับ</u> <u>ประเทศไทย"</u> พร้อมทั้งกรอกข้อมูลให้ถูกต้องและครบถ้วน โดยแบบฟอร์มมีรายละเอียดดังนี้

- <u>บทคัดย่อฉบับภาษาไทย</u> ให้ยึดแบบฟอร์มตามเวทีเดิมที่ท่านได้ส่งเข้าประกวด
- <u>หลักฐานรางวัลจากเวทีระดับประเทศ</u> ให้แนบหลักฐานรางวัลที่ท่านได้รับจากทุกเวทีระดับ ประเทศ เช่น เกียรติบัตรของสมาชิกในทีมทุกคนรวมทั้งครูที่ปรึกษาและที่ปรึกษาพิเศษ ใน กรณีที่ไม่มีเกียรติบัตรให้แนบหนังสือรับรองการได้รับรางวัล เอกสารประกาศผลการได้รับ รางวัล โดยต้องมีรายชื่อสมาชิกในทีมและครูที่ปรึกษาหลักปรากฎอยู่ด้วย เป็นต้น

### การตั้งชื่อไฟล์

- ชื่อโครงงาน\_ระดับ(ม.ต้น/ม.ปลาย/ครู)\_TH
- เช่น สารสกัดจากเปลือกมะกรูด\_ระดับม.ต้น\_TH

### 1.1. ภายในแบบฟอร์ม: บทคัดย่อ

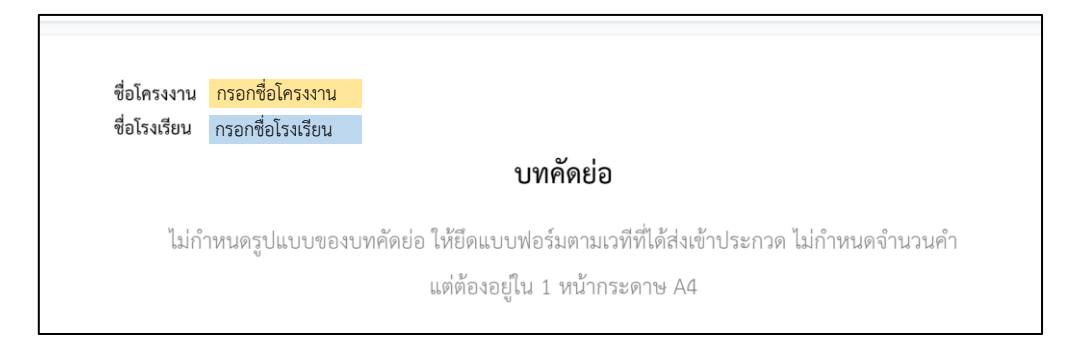

### 1.2. ภายในแบบฟอร์ม: หลักฐานรางวัลการประกวด (ระดับประเทศ) ในประเทศไทยจากเวทีที่......

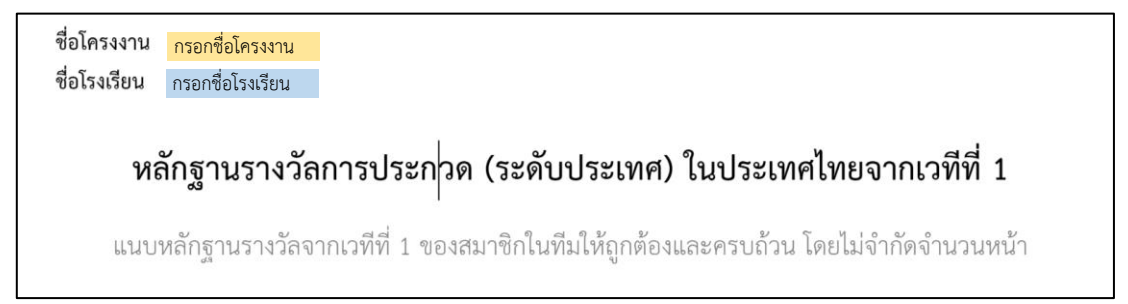

 อัปโหลดแบบฟอร์ม เมื่อกรอกข้อมูลเรียบร้อยแล้ว โดยอนุญาตเฉพาะไฟล์ PDF เท่านั้น จำนวนไฟล์ สูงสุด 1 ไฟล์ และขนาดไฟล์สูงสุด 10 GB จากนั้นกดยืนยันการส่งข้อมูล

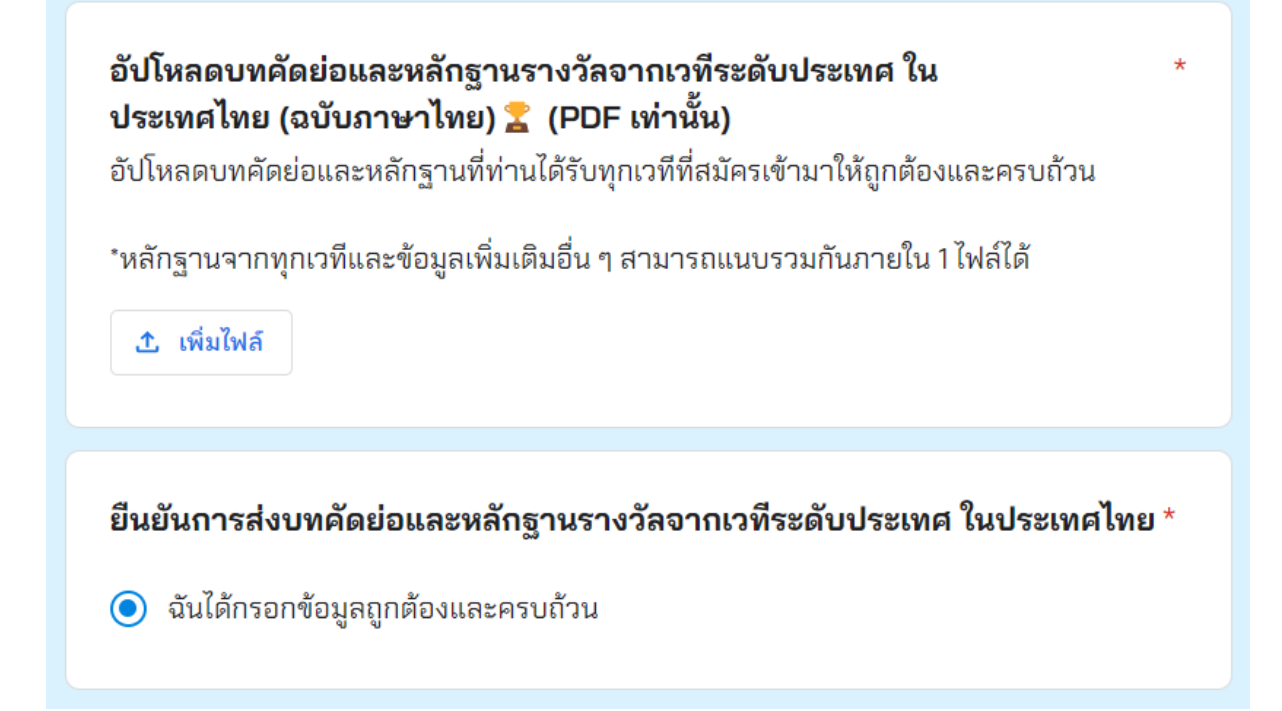

### 8. รางวัลจากเวทีการประกวด (นานาชาติ) ในต่างประเทศ

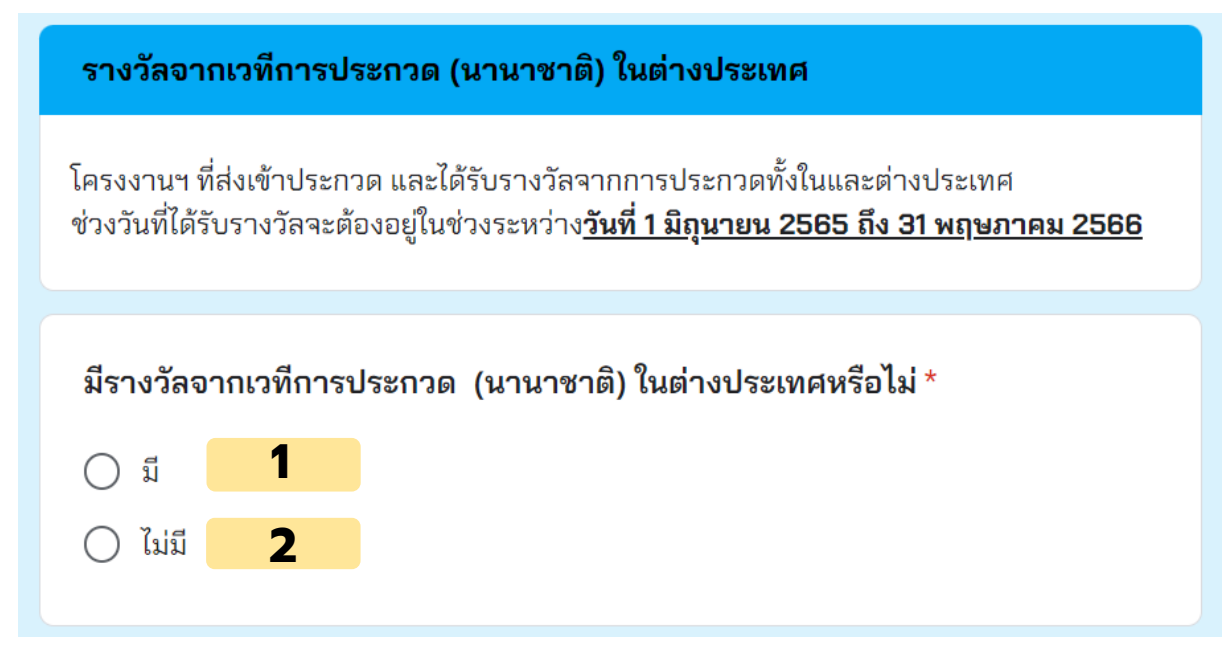

1. <u>มี</u>รางวัลจากเวทีการประกวด (นานาชาติ) ในต่างประเทศ

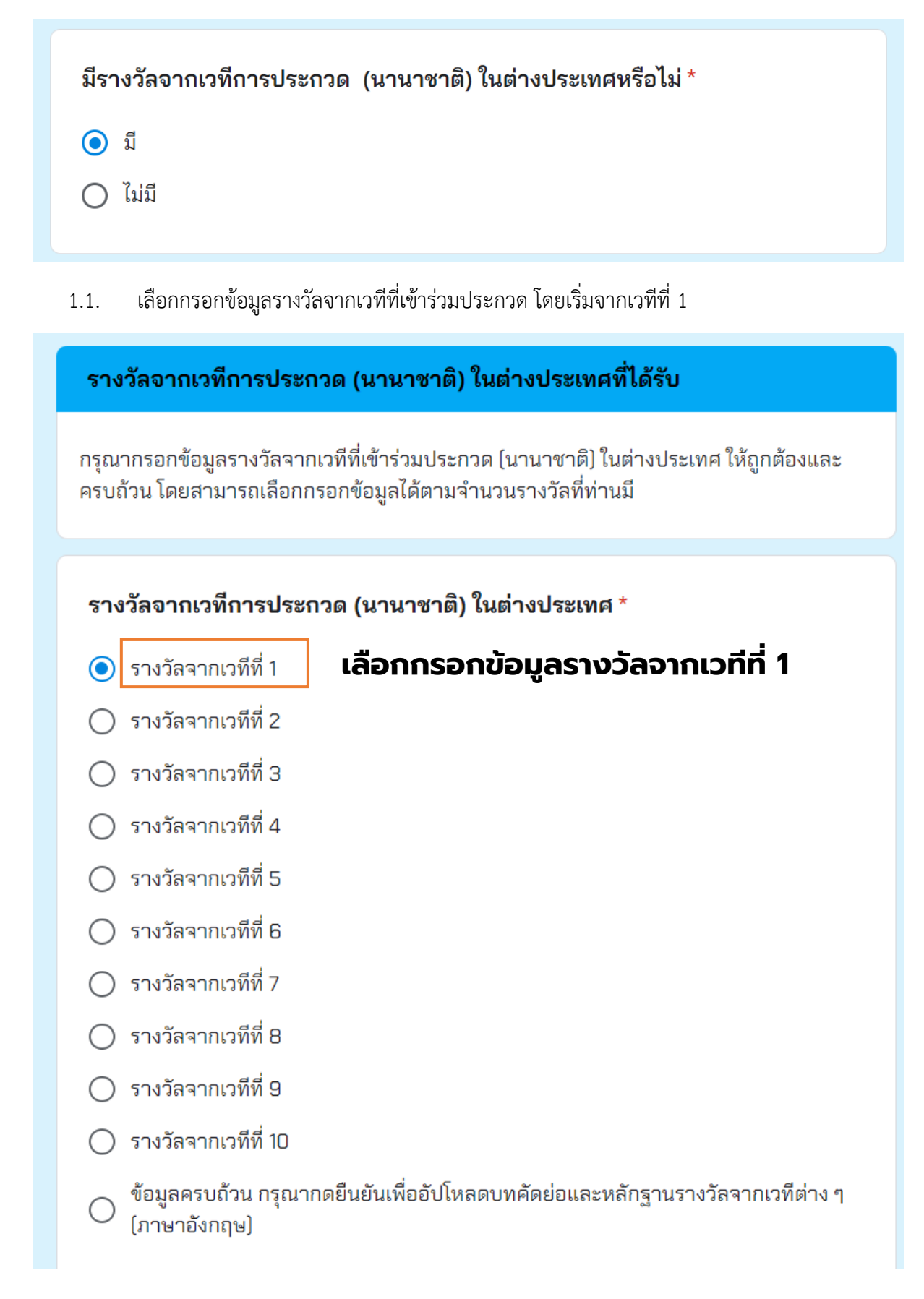

1.2. กรอกข้อมูลรางวัลจากเวทีที่ 1 ให้ครบถ้วน (10 ข้อ)

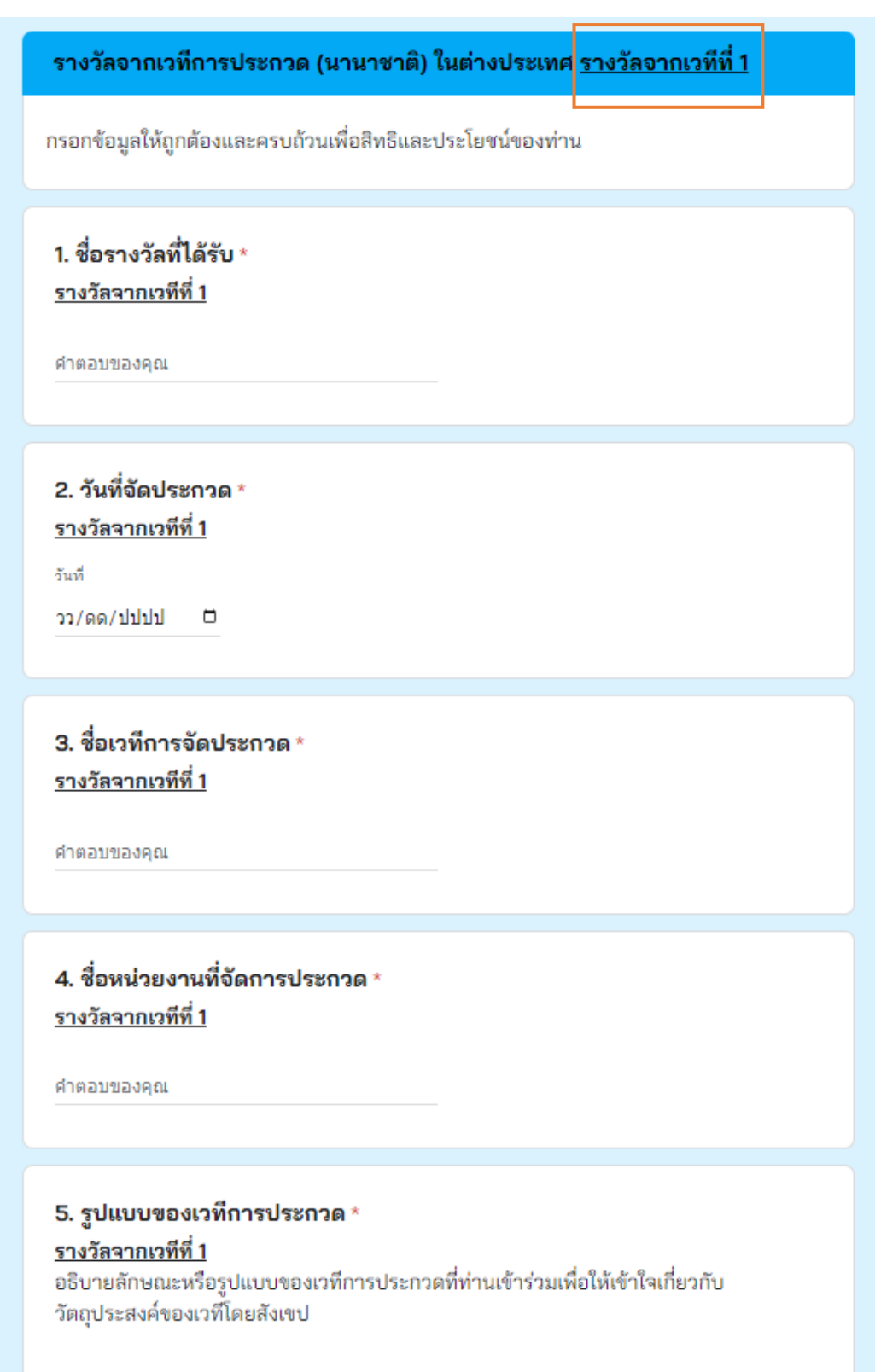

คำตอบของคุณ

# 6. จำนวนทีมที่ร่วมแข่งขันในเวทีนั้น \* รางวัลจากเวทีที่ 1 คำตอบของคุณ 7. จำนวนประเทศที่เข้าร่วม \* รางวัลจากเวทีที่ 1 คำตอบของคณ 8. รายชื่อประเทศที่เข้าร่วม \* รางวัลจากเวทีที่ 1 คำตอบของคุณ 9. จำนวนทวีปที่เข้าร่วม \* รางวัลจากเวทีที่ 1 คำตอบของคุณ 10. รายชื่อทวีปที่เข้าร่วม \*

<u>รางวัลจากเวทีที่ 1</u>

คำตอบของคุณ

1.3. รางวัลจากเวทีอื่น ๆ สามารถกรอกข้อมูลได้ตามลำดับ (ถ้ามี)

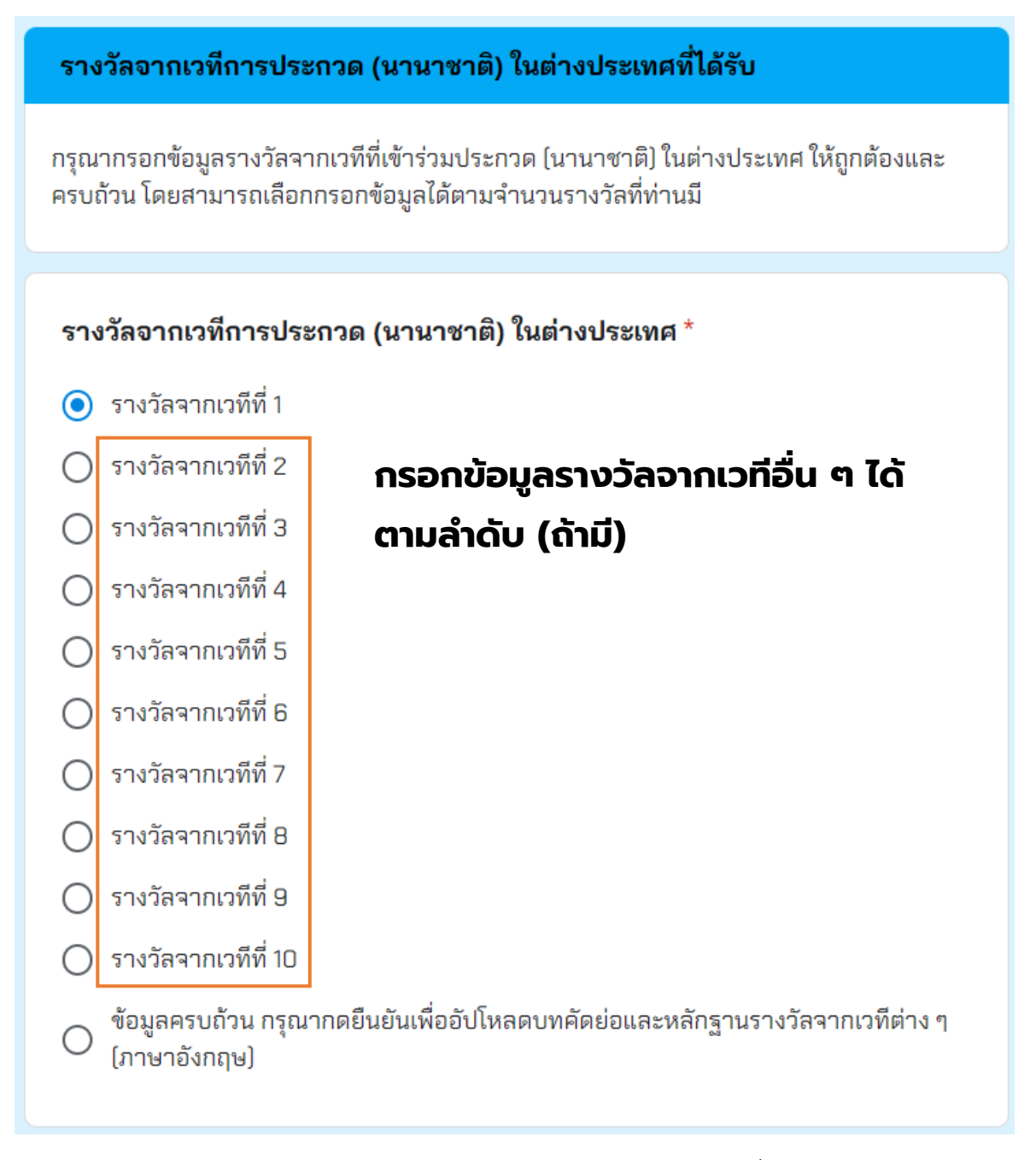

 หากกรอกข้อมูลครบถ้วนแล้วให้เลือก "ข้อมูลครบถ้วน กรุณากดเพื่ออัปโหลดบทคัดย่อและ หลักฐานรางวัลจากเวทีต่าง ๆ (ภาษาอังกฤษ)"

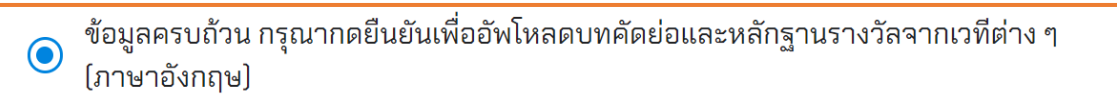

2. <u>ไม่มี</u>รางวัลจากเวทีการประกวด (นานาชาติ) ในต่างประเทศ

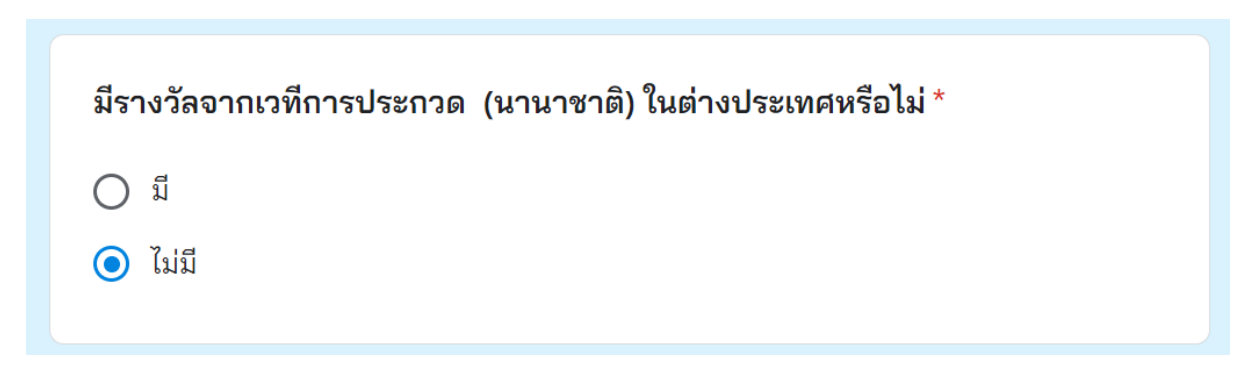

2.1. ข้ามไปยัง "ข้อมูลสำหรับผู้ประสานงาน"

| ข้อมูลสำหรับผู้ประสานงาน                                                               |
|----------------------------------------------------------------------------------------|
| 1. ชื่อ-สกุล (ใส่ดำนำหน้า เฉพาะ นาย นาง นางสาว) *                                      |
| คำตอบของคุณ                                                                            |
| <ol> <li>หมายเลขโทรศัพท์ *</li> </ol>                                                  |
| MINGTISONÁR                                                                            |
| <b>3. ที่อยู่สำหรับจัดส่งเอกสาร *</b><br>เลขที่ ตำบล อำเภอ รหัสไปรษณีย์<br>คำตอบของคุณ |
| 4. ท่านทราบข่าวการสมัครเข้าร่วมประกวดจากแหล่งใด (สามารถตอบได้หลาย *<br>ข้อ)            |
| 🔲 หน่วยงานที่เคยเข้าร่วมการประกวด                                                      |
| เว็บไซต์ ( <u>www.nsm.or.th</u> )                                                      |
| Facebook (NSMThailand)                                                                 |
| 🗌 จดหมายเชิญ                                                                           |
| 🔲 อื่นๆ:                                                                               |

## 9 อัปโหลดบทคัดย่อและหลักฐานการได้รับรางวัลจากเวที นานาชาติ <u>ต่างประเทศ (ฉบับภาษาอังกฤษ)</u>

 ดาวน์โหลดแบบฟอร์ม "<u>แบบฟอร์มบทคัดย่อและหลักฐานรางวัลจากเวทีนานาชาติ</u>" พร้อมกรอก ข้อมูลให้ครบถ้วน เช่น เกียรติบัตรการได้รับรางวัล หนังแจ้งยืนยันการได้เข้าร่วมงาน ประกอบด้วย <u>สมาชิกในทีมทุกคน ครูที่ปรึกษา และที่ปรึกษาพิเศษ(ถ้ามี)</u> โดยใช้ Font TH SarabunPSK ขนาด 16 Point

อัปโหลดบทคัดย่อและหลักฐานการได้รับรางวัลจากเวทีนานาชาติ ต่างประเทศ (ฉบับภาษาอังกฤษ) 🧝 (PDF เท่านั้น)

กรุณาดาวน์โหลดแบบฟอร์ม <u>"แบบฟอร์มบทคัดย่อและหลักฐานรางวัลจากเวทีนานาชาติ "</u> พร้อมทั้งกรอกข้อมูลให้ถูกต้องและครบถ้วน โดยแบบฟอร์มมีรายละเอียดดังนี้

- <u>บทคัดย่อฉบับภาษาอังกฤษ</u> ให้ยึดแบบฟอร์มตามเวทีเดิมที่ท่านได้ส่งเข้าประกวด
- <u>หลักฐานรางวัลจากเวทีนานาชาติ</u> ให้แนบหลักฐานรางวัลที่ท่านได้รับจากทุกเวที นานาชาติ เช่น เกียรติบัตรของสมาชิกในทีมทุกคนรวมทั้งครูที่ปรึกษาและที่ปรึกษา พิเศษ ในกรณีที่ไม่มีเกียรติบัตรให้แนบหนังสือรับรองการได้รับรางวัล เอกสารประกาศผล การได้รับรางวัล โดยต้องมีรายชื่อสมาชิกในทีมและครูที่ปรึกษาหลักปรากฎอยู่ ด้วย เป็นต้น

### การตั้งชื่อไฟล์

- ชื่อโครงงาน\_ระดับ(ม.ต้น/ม.ปลาย)\_EN
- เช่น สารสกัดจากเปลือกมะกรูด\_ระดับม.ปลาย\_EN
- a. ภายในแบบฟอร์ม: บทคัดย่อ

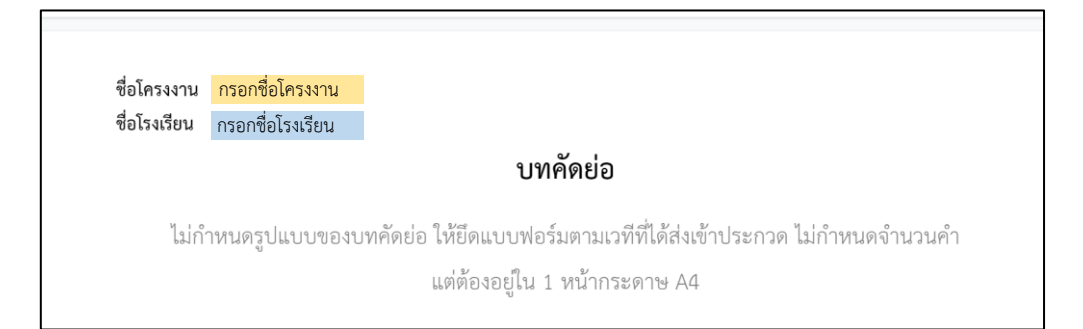

b. ภายในแบบฟอร์ม: หลักฐานรางวัลการประกวด (นานาชาติ) ในต่างประเทศจากเวทีที่.....

ชื่อโครงงาน กรอกซื่อโครงงาน ชื่อโรงเรียน กรอกซื่อโรงเรียน หลักฐานรางวัลจากเวทีการประกวด (นานาชาติ) ในต่างประเทศ จากเวทีที่ 1 แนบหลักฐานรางวัลจากเวทีที่ 1 ของสมาชิกในทีมให้ถูกต้องและครบถ้วน โดยไม่จำกัดจำนวนหน้า  อัปโหลดแบบฟอร์ม เมื่อกรอกข้อมูลเรียบร้อยแล้ว โดยอนุญาตเฉพาะไฟล์ PDF เท่านั้น จำนวนไฟล์ สูงสุด 1 ไฟล์ และขนาดไฟล์สูงสุด 10 GB จากนั้นกดยืนยันการส่งข้อมูล

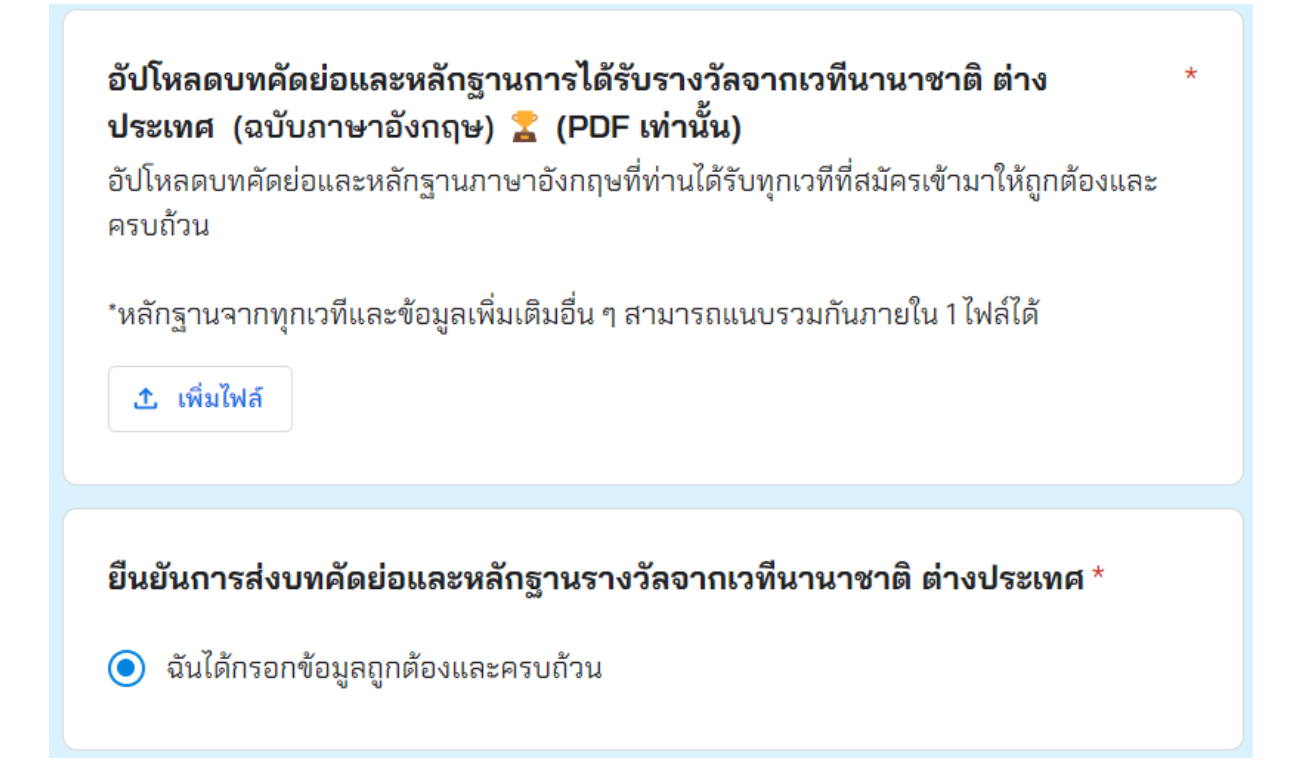

### 10. อัปโหลดข้อมูลอื่น ๆ

อัปโหลดข้อมูลอื่น ๆ นอกจากหลักฐานการได้รับรางวัล เช่น รายงานฉบับสมบูรณ์ คลิปวิดีโอการนำเสนอ หรือ เอกสารการจดสิทธิบัตร เป็นต้น (สามารถอัปโหลดได้ทั้ง ไฟล์ PDF ไฟล์ VDO และรูปภาพ)

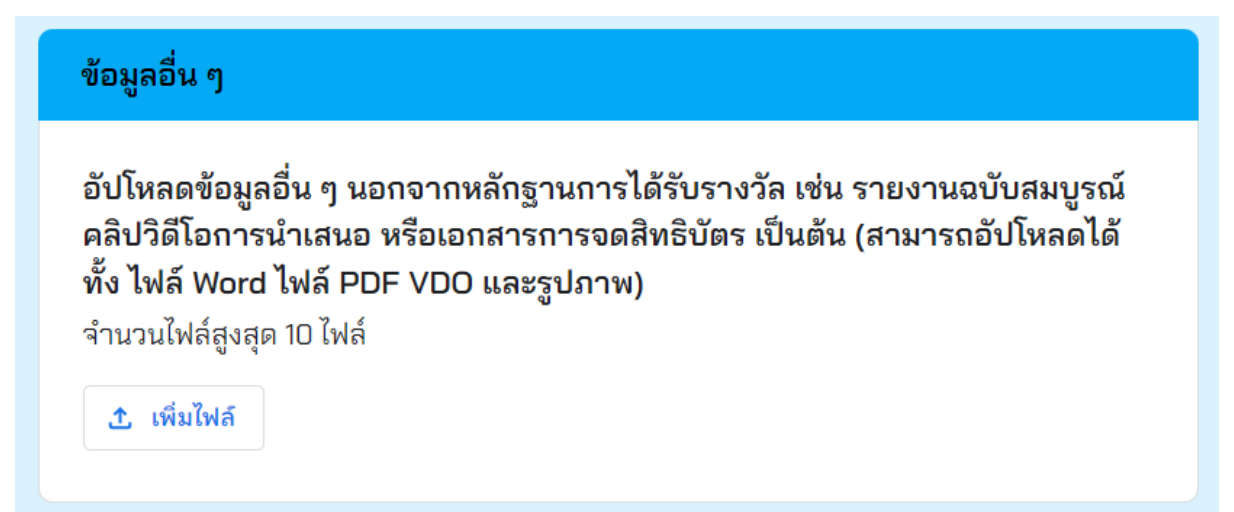

### 11. ข้อมูลสำหรับผู้ประสานงาน

1. กรอกข้อมูลสำหรับผู้ประสานงาน ให้ครบถ้วน (8 ข้อ)

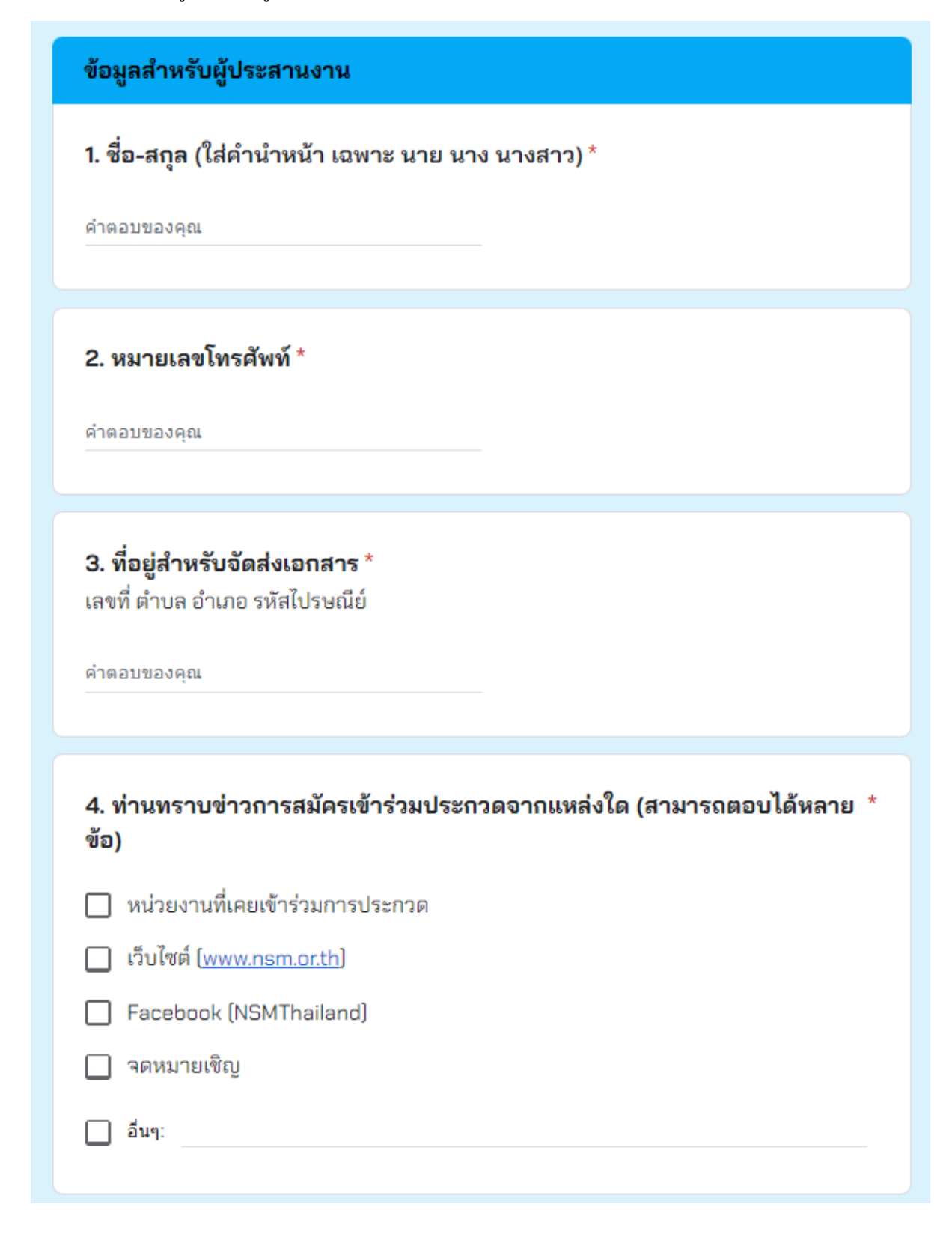